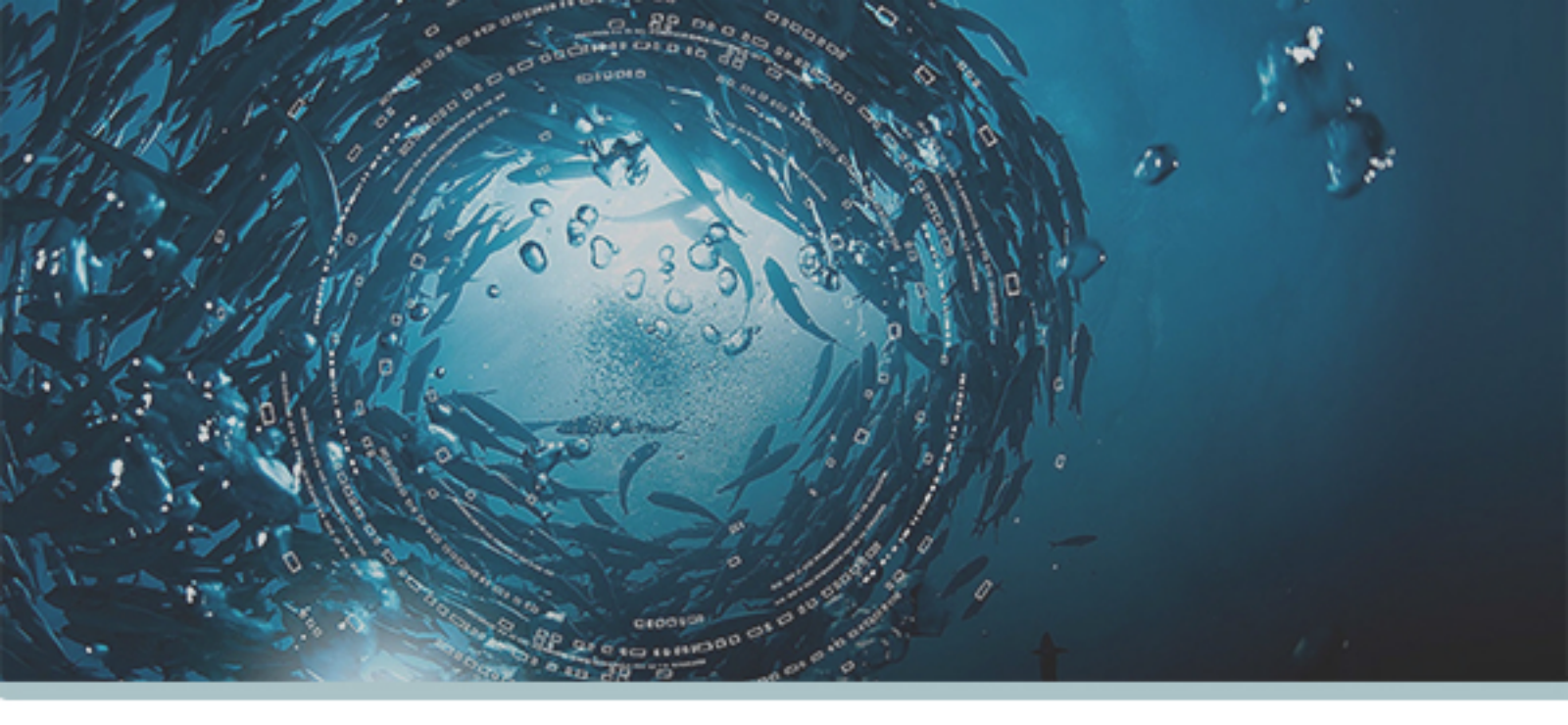

# **TIPS AND TRICKS**

#### **APRIL 2017**

#### HOW TO PRINT THE REPORTS IN MANTARAY

In order to print the perfect report with the exact necessary info you need, you might need some tips on how it works in Mantaray ...

### **STEP 1...**

Open any window containing the table you need to convert into report and click on the PRINT icon.

| Contacts                                                                                                    | 10000                                                                                                    | And in the local division of the                                                                             | 00                                                                                                    |
|----------------------------------------------------------------------------------------------------|----------------------------------------------------------------------------------------------------|----------------------------------------------------------------------------------------------------|----------------------------------------------------------------------------------------------------|
| Home Advanced                                                                                                    |                                                                                                    |                                                                                                    |                                                                                                    |
| Vew New Roberte Modf                                                                                                    | Print Import G Send Hall (Navigate                                                                                                    | Countert Groups Relations 360" New Pleas                                                                     | United Pacetook Coope                                                                                                    |
| Contact                                                                                                    | Professional Private Address<br>Fax Fax Address                                                                                                    | Address Postal Code & City & Co.                                                                             | untry & ModDate Sync COOS COOS Last Update COOS                                                                                                    |
| R epistation                                                                                                    | 2. fe de Langvy                                                                                                    | IN LADIO BERTRANGE LUX                                                                                       | 4/14/2017                                                                                                    |
| Accentent<br>Action Wear<br>ACU SERVACES<br>ADEM<br>Adeps Asset Management S.A.<br>Administration de l'enregistrement et des domaines<br>Manistration des Courtebutions Directes<br>Administration des Courses et Accises<br>Administration des Courses et Accises<br>Administration des Courses<br>Administration des Courses<br>Administratio | -352 247-95300 8 P 2208<br>-352 247-95300 8 P 2208<br>6A, rue Gabriel Lippmann<br>1-32, evenue Gullaume<br>8P 2306<br>Report Settings<br>-3<br>Tele | 7257 Helmange<br>1022 Laxenbourg LU<br>L-5365 MUNSBACH Lax<br>L-1651 LUXEMBOURG LUX<br>L-1023 LUXEMBOURG LUX | 12/1/2014 4<br>4/24/2017 1<br>11/25/2014 1<br>10/20/2014 1<br>10/20/20/20/20/20/20/20/20/20/20/20/20/20 |
| Inonti Faben<br>MODUSEK Tajana<br>Vinet Lauert<br>IOIS<br>IPCAL<br>Kolo Store<br>IRAL                                                                                                    | Columns on Screen Columns Q. Desc Contact Contact Contact Contact Contact Company[2] LANG L                                                         | Columns to print                                                                                             | dth Q Description Q 1                                                                                                    |

| REPORT SETTINGS | Mobile 💌 🖡 🖂 |
|-----------------|--------------|
|                 | ОК           |

### **STEP 2...**

#### Choose the source for you report: SET THE NECESSARY PARAMETERS screen /DB table Source Screen Table • Enter the report title Title Choose the font Font You can choose whether the report will . Usemame aMoon be available only for you (choose your username), or for all the users (choose the administrator).

## **STEP 3...**

#### **CHOOSE THE NECESSARY COLUMNS FOR YOUR FUTURE REPORT**

| Columns on Screen 💌         |                      | Columns to print |          |              |     |                         |
|-----------------------------|----------------------|------------------|----------|--------------|-----|-------------------------|
| <ul> <li>Columns</li> </ul> | Oescription          | ۹1               | Colu     | mn 🔍 Width 🔍 | Des |                         |
| contact                     | Contact              | •                | ▶        |              |     | YOU CAN ALSO EDIT THE   |
| ContactFull                 | Contact              |                  | ⇒        |              |     |                         |
| Company[2]                  | Company              |                  | <u> </u> |              |     | COLOWINS, TITLE, WIDTH, |
| LANG                        | L                    |                  | 2        |              |     | DESCRIPTION, JUST BY    |
| EMAJL1                      | Professional E-mail  |                  | -        |              |     | ENTERING THE            |
| EMAJL2                      | Private E-mail       |                  |          |              |     |                         |
| Phone1                      | Professional Phone   |                  |          |              |     | NECESSARY DATA INTO     |
| Phone2                      | Professional Phone 2 |                  |          |              |     | CORRESPONDING CELLS.    |
| PrivPhone                   | Private Phone        |                  | <b>1</b> |              |     |                         |
| Mobile 1                    | Professional Mobile  | -                | 4        |              |     |                         |

You will have a choice of buttons here to operate with the table:

Transfer all the available columns into your report Transfer the selected column into your report Transfer back the selected column Transfer back all the availbale columns from the report Move up the selected column Move down the selected column

### **STEP 4...**

#### **CONFIRM**

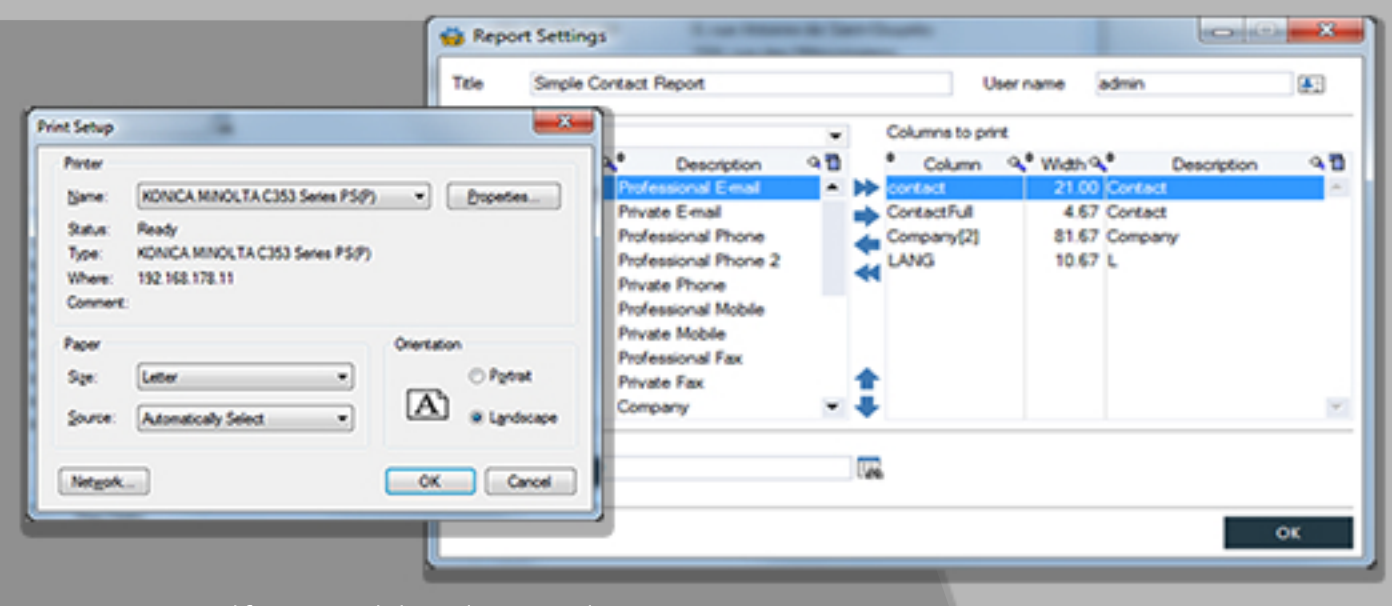

Press OK, if everything is good with your print settings,

### **STEP 5...**

You can still change your report if you didn't like its preview look. If everything is correct, proceed to Print.

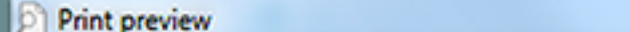

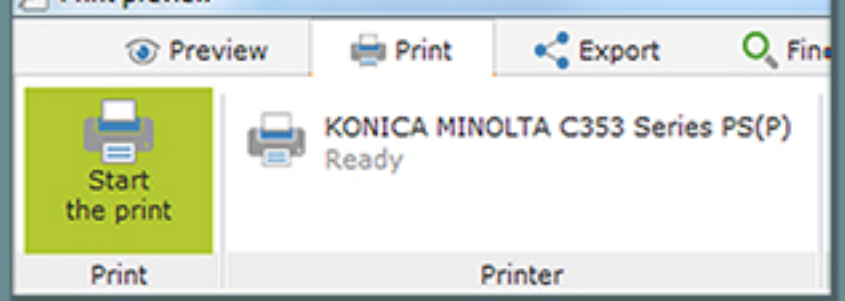

#### YOUR REPORT IS READY!

### WATCH OUR TUTORIAL ON YOUTUBE

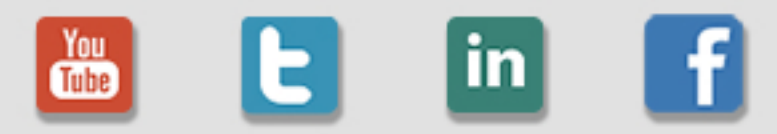

MANTARAY SOFTWARE 98, RUE DE MERSCH L-8181, KOPSTAL | LUXEMBOURG